## インターネット接続の設定 (WindowsXP)

## インターネット接続の設定をします。

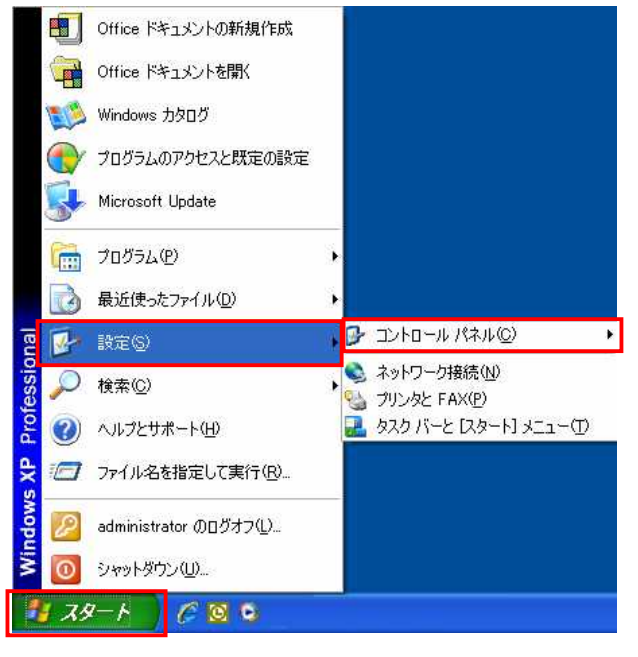

1.「スタート」 「設定」 「コント ロールパネル」の順にクリックしま す。

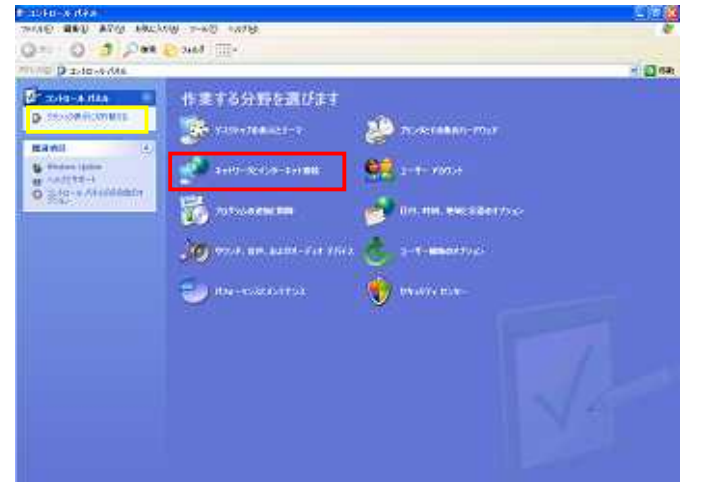

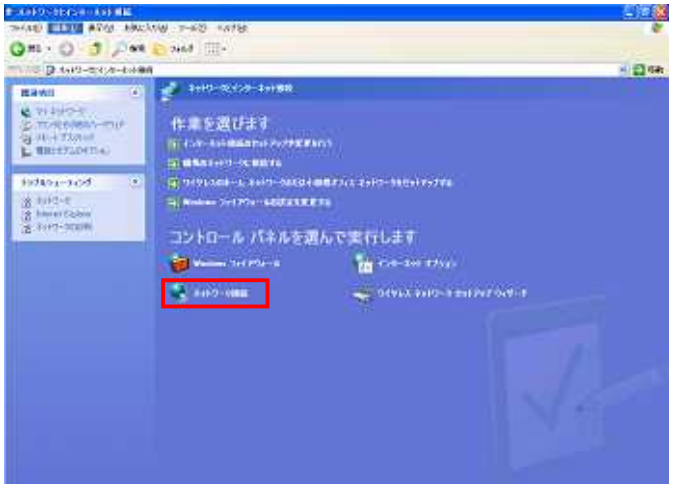

 2.「ネットワークとインターネット接 続」をクリックします。

(クラシック表示の場合、画面が 異なりますので、画面左うえ「カ テゴリの表示に切り替える」(「ク ラシック表示に切り替える」の部 分)をクリックし、本画面を表示 します。

「ネットワーク接続」をクリックします。

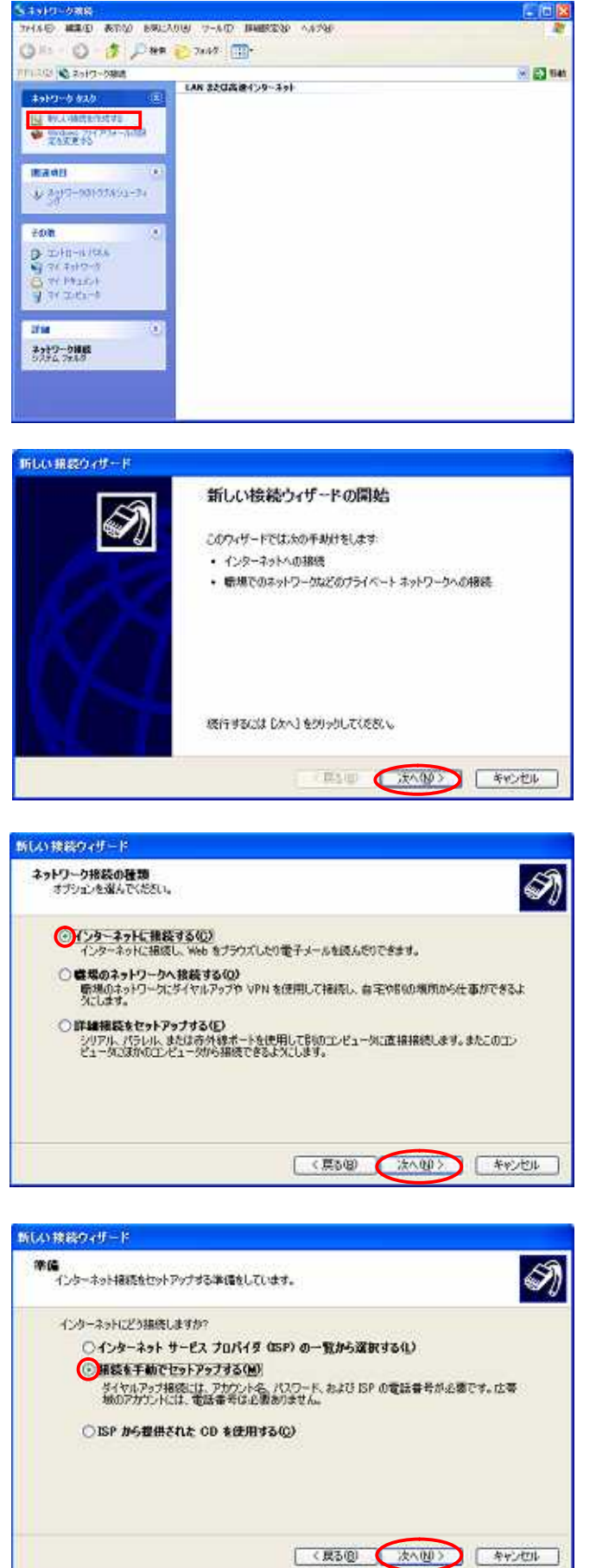

4 .「新しい接続を作成する」をクリッ クします。

 「新しい接続ウィザード」ウインド ウが表示されます。
 「次へ」をクリックします。

6.「インターネットに接続する」を選 択します。

「次へ」をクリックします。

7.「接続を手動でセットアップする」 を選択します。 「次へ」をクリックします。

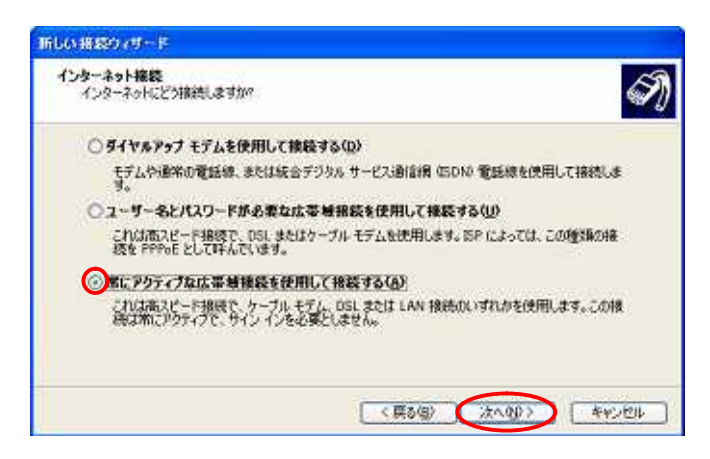

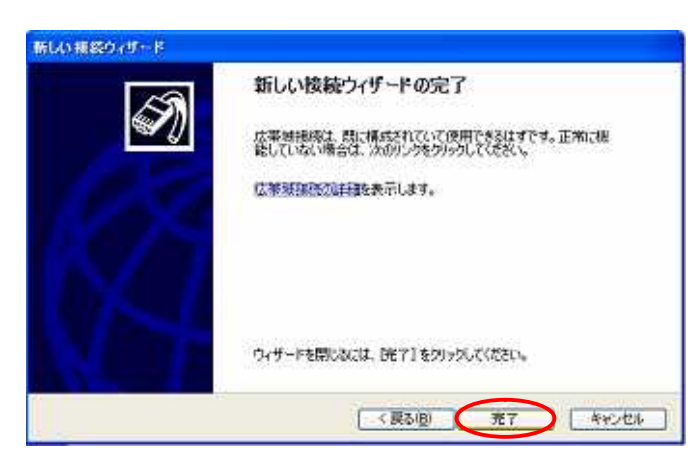

8.「常にアクティブな広帯域接続を使用して接続する」を選択します。

「次へ」をクリックします。

9.「完了」をクリックします。

「新しい接続ウィザード」ウイン ドウを閉じて、「ネットワーク接続」 画面のままお待ちください。

IP アドレス及び DNS サーバのアドレスが「自動的に取得する」設定になっているか 確認します。(通常、特別な設定をしていなければ、初期設定は「自動的に取得する」 になっています。)

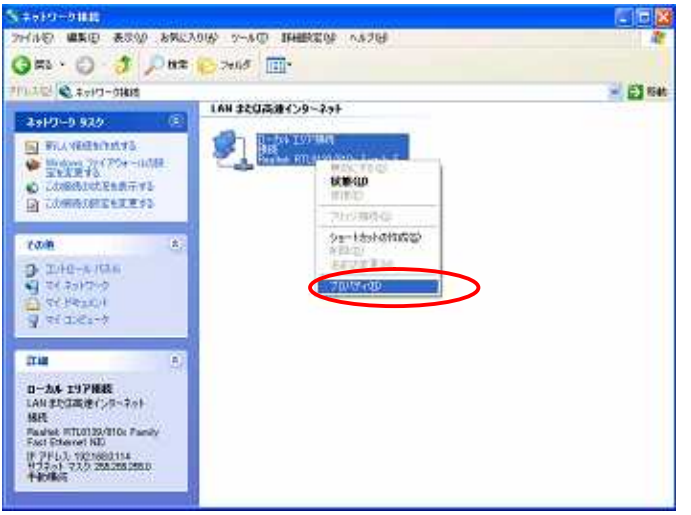

10.「ローカルエリア接続」を右クリ ックし、「プロパティ」をクリックし ます。

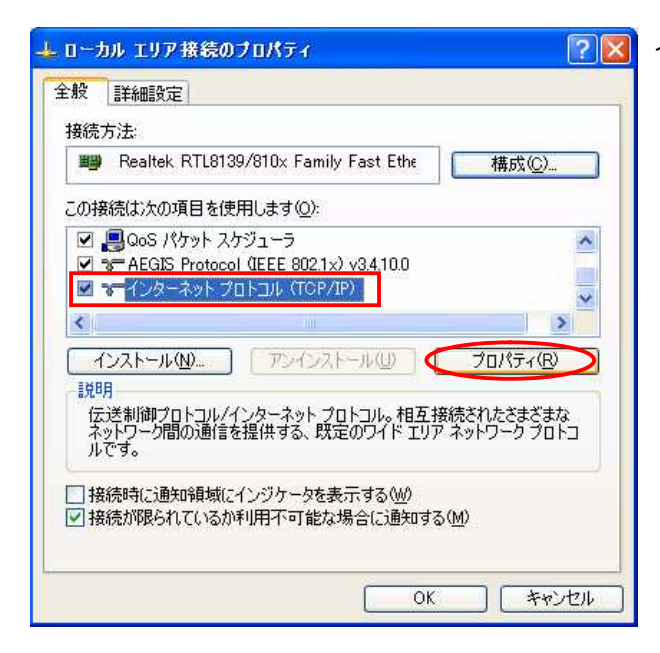

11 . インターネットプロトコル (TCP/IP)が青く反転し、選択され ていることを確認した後、「プロパ ティ」をクリックします。

| インターネット プロトコル (TCP/IP)のプロパ                                   | जन 🛛 💽 🔀                                     |
|--------------------------------------------------------------|----------------------------------------------|
| 全般(代替の構成)                                                    |                                              |
| ネットワークでこの機能がサポートされている場合<br>きます。サポートされていない場合は、ネットワー<br>てください。 | は、IP 設定を自動的に取得することがで<br>り管理者に適切な IP 設定を問い合わせ |
| ◎P アドレスを自動的に取得する(Q)                                          |                                              |
| <ul> <li>〇 次の IP アドレスを使う(S):</li> <li>ー アドレスの</li> </ul>     |                                              |
| サブネットマスク(山)                                                  |                                              |
| デフォルト ゲートウェイ ( <u>D</u> ):                                   |                                              |
| ODNS サーバーのアドレスを自動的に取得                                        | する( <u>B</u> )                               |
| ○ 次の DNS サーバーのアドレスを使う(E):                                    |                                              |
| 187 DNG 1-11-10-                                             |                                              |
|                                                              |                                              |
|                                                              | ■詳細設定 🖤                                      |
|                                                              |                                              |

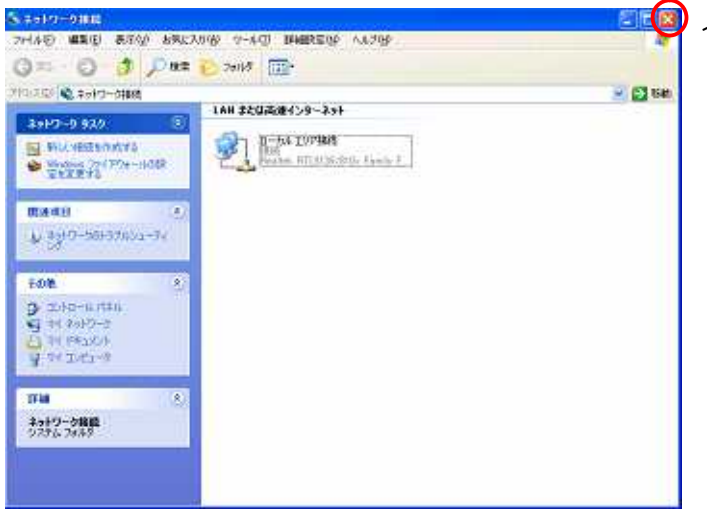

12.「IP アドレスを自動的に取得する」 にチェックがついているか確認しま す。

「DNSサーバのアドレスを自動的に 取得する」にチェックがついている か確認します。

「OK」をクリックします。 11の画面に戻ります。「OK」を クリックします。

13.右上の×をクリックし、「ネット ワーク接続」画面を閉じます。

引き続き、Web ブラウザの設定を行います。 P14以降のWeb ブラウザの設定へお進みください。